# OpenGTS

# How to Use Eclipse with OpenGTS project

Written by Pierluigi Bucolo

V 0.0.3

# **Revision History**

| Rev.  | Date     | Changed                                       | Author |
|-------|----------|-----------------------------------------------|--------|
| 0.0.1 | 26.01.09 | Initial release                               | PB     |
| 0.0.2 | 27.11.09 | Added Windows settings and screenshots        |        |
| 0.0.3 | 05.12.90 | Added running template server inside Eclipse  | ОН     |
|       |          | Debug remote tomcat application using Eclipse | PB     |

Authors: - Pierluigi Bucolo - Daniel Poplawski - Oskar Holowaty

# How to Use Eclipse with OpenGTS project

It's possible to use Eclipse IDE with OpenGTS project, in this document I'll explain how. This document was written and tested for Linux and Windows environment(tested on Windows XP and Windows 7 x64).

#### Prerequisites

The system must be setup according OpenGTS Installation/Configuration manual (OpenGTS\_Config.pdf inside OpenGTS packages) You must be able to compile correctly the package using command line before continue (ant all).

#### **Eclipse Installation**

- Download Eclipse IDE for Java EE Developers, this package has built in all plugins needed to develop Tomcat servlet. (<u>http://www.eclipse.org/downloads/</u>). Linux: *eclipse-jee-ganymede-SR1-linux-gtk.tar.gz* Windows: *eclipse-jee-ganymede-SR1-win32.zip*
- Untar or unzip the downloaded file then run **eclipse**
- When prompted select a workspace directory, then mark the checkbox to avoid to show this question every time eclipse startup.

Linux: We are assuming /home/user/ is your home directory in Linux environment

|                              | Workspace Launcher 🛛 🛛 🗶                                                                              |  |
|------------------------------|----------------------------------------------------------------------------------------------------|--|
| Select a wo                  | orkspace                                                                                              |  |
| Eclipse Platf<br>Choose a wo | form stores your projects in a folder called a workspace.<br>orkspace folder to use for this session. |  |
| <u>W</u> orkspace:           | /home/user/workspace                                                                                  |  |
|                              |                                                                                                    |  |
|                              |                                                                                                    |  |
| ☑ <u>U</u> se this a         | as the default and do not ask again                                                                   |  |
|                              | OK Cancel                                                                                             |  |

#### Windows:

| Workspace                                | Launcher                                                                                                    | 1 24 | ~ * | x              |
|------------------------------------------|----------------------------------------------------------------------------------------------------|------|-----|----------------|
| Select a w<br>Eclipse SDK<br>Choose a we | orkspace<br>stores your projects in a folder called a workspace.<br>orkspace folder to use for this session. |      |     |                |
| <u>W</u> orkspace:                       | D:\Projects\Eclipse                                                                                          |      | •   | <u>B</u> rowse |
| 🔲 <u>U</u> se this a                     | s the default and do not ask again                                                                           | 01   |     | Cancel         |

Remember to **uncheck** Automatic Build.

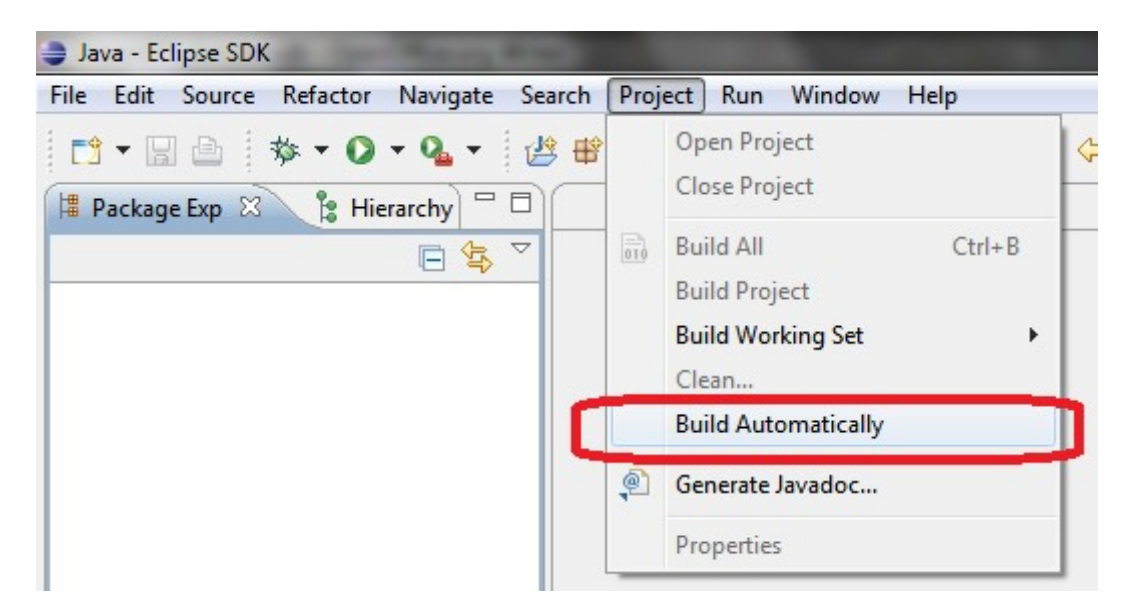

# **Create a new Project**

 Click on File -> New -> Project. According your Eclipse installation this windows maybe differ sligthly

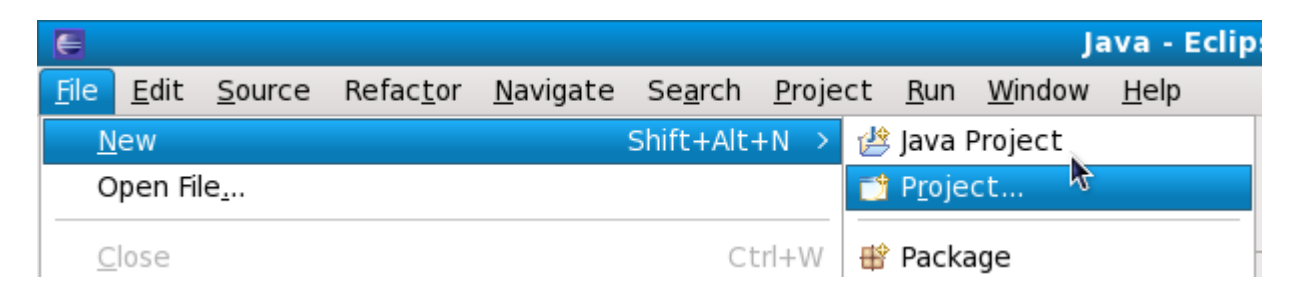

• Select Java Project then click Next button.

| New Project                                                                                                    | ×              |
|----------------------------------------------------------------------------------------------------|----------------|
| Select a wizard                                                                                                    | >              |
| Create a Java project                                                                                                    |                |
| <u>W</u> izards:                                                                                                    |                |
| type filter text                                                                                                    |                |
| 🕨 🗁 General                                                                                                    | $\hat{\frown}$ |
| CVS                                                                                                    |                |
| 🕨 🗁 Eclipse Modeling Framework                                                                                                    |                |
| 🖻 🗁 EJB                                                                                                    |                |
| 🗢 🗁 Java                                                                                                    | μ              |
| / Java Project                                                                                                    |                |
| ※ Java Project from Existing Ant Buildfile                                                                                                    |                |
| 👂 🗁 Java EE                                                                                                    |                |
| N 🚘 JavaScrint                                                                                                    | $\sim$         |
|                                                                                                    |                |
|                                                                                                    |                |
| Image: Second second second |                |

- Assign a name to the project: **OpenGTS**
- In *Contents* area select **Create new project in workspace**
- In JRE area select Use a project specific JRE Be Aware!! Select ONLY SUN JDK, others doesn't works!! Fedora starting from Relase 10 uses java-1.6.0-openjdk 1.6.0-devel that works too.
- Select Create separate folder for sources and class files

| E                                                         | ew Java Project               | ×                 |
|-----------------------------------------------------------|-------------------------------|-------------------|
| Create a Java Project                                     |                               |                   |
| Create a Java project in the workspac                     | e or in an external location. |                   |
|                                                           |                               |                   |
| <u>P</u> roject name: OpenGTS                             |                               |                   |
| Contents                                                  |                               |                   |
| • Create new project in <u>w</u> orkspace                 | e                             |                   |
| <ul> <li>Create project from existing source</li> </ul>   | ırce                          |                   |
| Directory: //home/bucolo/workspac                         | e/OpenGTS                     | Browse            |
| JRE                                                       |                               |                   |
| O Use def <u>a</u> ult JRE (Currently 'jdk1.              | 5.0_17')                      | Configure JREs    |
| Use a project specific JRE:                               | jdk1.5.0_17                   | <b>v</b>          |
| <ul> <li>Use an execution environment J</li> </ul>        | RE: [J2SE-1,5                 |                   |
|                                                           |                               |                   |
| Project layout                                            |                               |                   |
| <ul> <li>Use project folder as root for source</li> </ul> | rces and class files          |                   |
| • <u>Create separate folders for sour</u>                 | ces and class files           | Configure default |
| Working sets                                              |                               |                   |
| Add project to working sets                               |                               |                   |
| W <u>o</u> rking sets:                                    |                               | Select            |
| •                                                         |                               |                   |
|                                                           |                               |                   |
|                                                           |                               |                   |
|                                                           |                               |                   |
| 2                                                         | < Back Next >                 | Finish Cancel     |
| Ű                                                         | <u>- Dack</u>                 |                   |

• Then Click Next.

• Change *Default output folder* from *OpenGTS/bin* to **OpenGTS/build** 

| E New Java Project                                                                                                    | ×         |
|----------------------------------------------------------------------------------------------------|-----------|
| Java Settings                                                                                                    |           |
| Define the Java build settings.                                                                                                    |           |
|                                                                                                    |           |
| <u> </u>                                                                                                    |           |
| <ul> <li>         · · · · · · · · · · · · · · ·</li></ul>                                                                                                    | ۲         |
| ᢦ 🛃 OpenGTS                                                                                                    |           |
| 👂 🍅 src                                                                                                    |           |
| 👂 🗁 build                                                                                                    |           |
| 👂 🗁 home                                                                                                    |           |
| 🛛 🖒 😑 jlib                                                                                                    |           |
| 🕨 🕞 lib                                                                                                    |           |
| 👂 🗁 sample Data                                                                                                    |           |
| 👂 🗁 war                                                                                                    |           |
| V SebContent                                                                                                    |           |
| RELEASE_2.0.4                                                                                                    |           |
| ▼ Details                                                                                                    |           |
| Create new source folder: use this if you want to add a new source folder to project.                                                                                                    | o your    |
| Link additional source: use this if you have a folder in the file system that shused as additional source folder.                                                                                          | nould be  |
| Add project 'OpenGTS' to build path: Add the project to the build path if the<br>project is the root of packages and source files. Entries on the build path are<br>to the compiler and used for building. | e visible |
| □ Allow output folders for sour <u>c</u> e folders                                                                                                    |           |
| Defaul <u>t</u> output folder:                                                                                                    |           |
| OpenGTS/build Bro                                                                                                    | wse       |
|                                                                                                    |           |
|                                                                                                    |           |
|                                                                                                    |           |
| ?     < <u>Back</u> <u>Mext</u> > <u>Finish</u> C                                                                                                    | Cancel    |

• Then click **Finish** button

# **Import OpenGTS Project**

• Select the project just created in the Navigator pane.

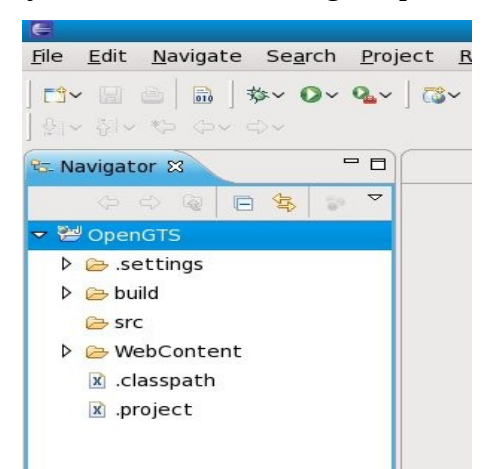

- Then click **File -> Import...**
- In the import window select **General->File System**

| E Import                                                              | ×      |
|-----------------------------------------------------------------------|--------|
| Select                                                                |        |
| Import resources from the local file system into an existing project. | Ľ      |
| <u>S</u> elect an import source:                                      |        |
| type filter text                                                      |        |
| ▽ 🗁 General                                                           |        |
| 👰 Archive File                                                        |        |
| 🖆 Existing Projects into Workspace                                    |        |
| 📮 File System                                                         |        |
| 💷 Preferences                                                         |        |
| 👂 🗁 CVS                                                               |        |
| 👂 🗁 EJB                                                               |        |
| 👂 🗁 Java EE                                                           |        |
| 👂 🗁 Plug-in Development                                               |        |
| 👂 🗁 Run/Debug                                                         |        |
|                                                                       |        |
|                                                                       |        |
|                                                                       |        |
| ?     < <u>Back</u> <u>Mext</u> >                                     | Cancel |

• Then click **Next** button

- Select the directory of OpenGTS package
- Click on the Select All button
- Select Create selected folders only

| E Im                                                        | port 🗶                               |
|-------------------------------------------------------------|--------------------------------------|
| File system<br>Import resources from the local file system. |                                      |
| From directory: /home/user/OpenGTS_2.0.4                    | ✓ B <u>r</u> owse…                   |
| 🕨 🖬 🗁 OpenGTS_2.0.4                                         | ☑ 📄 .RELEASE_2.0.4                   |
|                                                             | v w build_custom.xml                 |
|                                                             | ☑ 🗟 build.properties                 |
|                                                             | ☑ ♣ì build.xml                       |
|                                                             | CHANGELOG.txt                        |
|                                                             | default.conf                         |
| Filter Types Select All Deselect All                        |                                      |
| Into folder: OpenGTS                                        | Bro <u>w</u> se                      |
| Options                                                     |                                      |
| Overwrite existing resources without warr                   | ning                                 |
| O <u>C</u> reate complete folder structure                  |                                      |
| <ul> <li>Create selected folders only</li> </ul>            |                                      |
|                                                             |                                      |
|                                                             | Novt > Finish Concol                 |
| ()<br>< <u>B</u> a                                          | <u>Nexc&gt;</u> <u>H</u> nish Cancel |

• Click on **Finish** button

#### WARNING!!

Eclipse doesn't import empty folder, in OpenGTS 2.0.4 the folder **./lib/gtsopt** is empty, so we need to create it.

| E                                          |                                                   | Ja                                         | iva - Eclipse Platform |
|--------------------------------------------|---------------------------------------------------|--------------------------------------------|------------------------|
| <u>F</u> ile <u>E</u> dit <u>S</u> ource R | efac <u>t</u> or <u>N</u> avigate Se <u>a</u> rch | <u>P</u> roject <u>R</u> un <u>W</u> indow | <u>H</u> elp           |
| tì~ 🔛 💩   👼   \$<br>  魚~ 취~ 🏷 夺~ ব         | ¥ <b>~ ()~ (<u>4</u>~ ) (2) ∰ @`~</b> ]<br>>~     | '≌ © <i>^</i> /~                           |                        |
| 🗯 Package Expl 🛿                           |                                                   |                                            |                        |
|                                            |                                                   |                                            |                        |
| ▽ 📂 OpenGTS                                |                                                   |                                            |                        |
| ▷ 🗁 src                                    |                                                   |                                            |                        |
| 👂 🛋 JRE System Lik                         | prary                                             |                                            |                        |
| Þ 🗁 bin                                    |                                                   |                                            |                        |
| 🕨 🗁 jlib                                   |                                                   |                                            |                        |
| 🔻 🖕 lib                                    | New                                               |                                            | 🖄 lava Project         |
| opendmtp                                   | Go <u>I</u> nto                                   |                                            | Project                |
| 👂 🗁 sample Data                            | Onon in Now Window                                |                                            |                        |
| 🖻 🗁 war                                    | Show In                                           | Shift+Alt+W                                |                        |
| Duild_custom.x                             | 5110 <u>w</u> 111                                 | SHILLTAILTW /                              |                        |
| 🗟 build.propertie:                         | <u>[]]</u> <u>С</u> ору                           | Ctrl+C                                     | G Enum                 |
| 🔊 build.xml                                | E Copy Qualified Name                             |                                            | @ Annotation           |
| CHANGELOG.t                                | Paste                                             | Ctrl+V                                     | Source Folder          |
| 📄 default.conf                             | × <u>D</u> elete                                  | Delete                                     | 🍐 Java Working Set     |
| LICENSE.txt                                | 💩 Remove from Context                             | Shift+Ctrl+Alt+Down                        | 📔 Folder 🦷             |
| ConenGTS Cont                              |                                                   | -                                          | Tô Fil-                |

• Right click on the **lib** folder then select **New -> Folder** 

• In the *Folder name* field, type: **gtsopt** 

| E New Folder                                                                                                    | ×      |
|----------------------------------------------------------------------------------------------------|--------|
| Folder                                                                                                    |        |
| Create a new folder resource.                                                                                                    |        |
| Enter or select the parent folder:<br>OpenGTS/lib                                                                                                    |        |
| 🕨 🧀 jlib                                                                                                    |        |
| <ul> <li>▷ IB</li> <li>▷ sampleData</li> <li>▷ ▷ src</li> <li>▷ ▷ war</li> </ul>                                                                                                    | )>     |
| Folder <u>n</u> ame: gtsopt                                                                                                    |        |
| Image: The second second se | Cancel |

### **Setup Project Properties**

- Select in the Navigator pane *OpenGTS* project
- Click on menu **Project -> Properties**

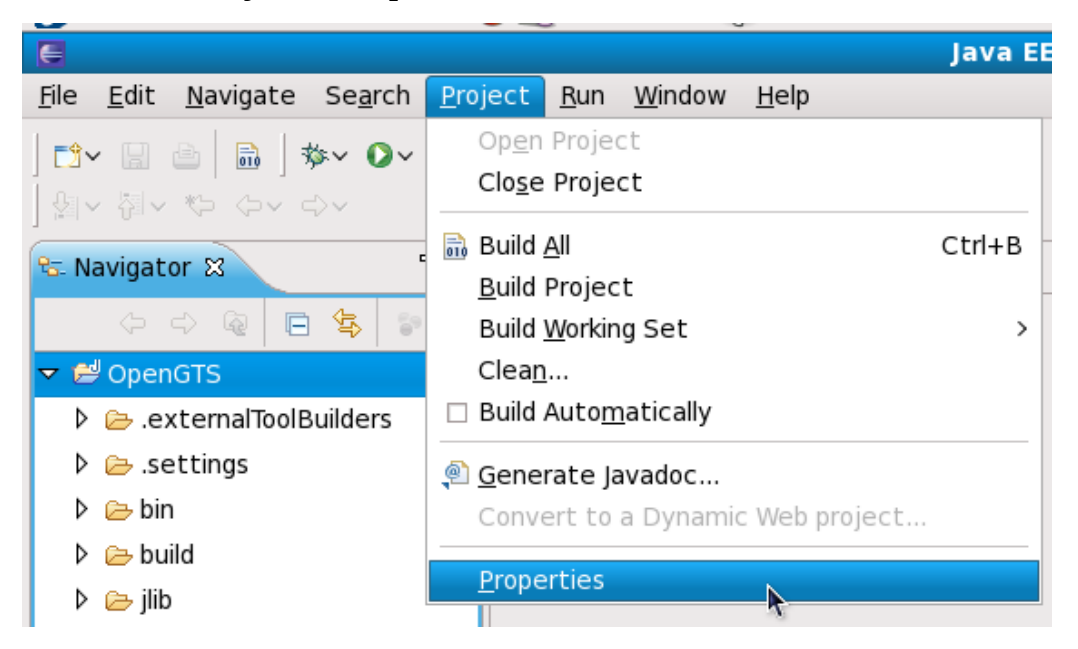

• Select **Builders** on the left pane, then click on New... button

| E                  | Properties for OpenGTS                  | ×            |
|--------------------|-----------------------------------------|--------------|
| type filter text   | Builders                                | ⇔~ ⇔~ ▼      |
| Resource           | Configure the builders for the project: |              |
| BeanInfo Path      | 🖬 🖬 Java Builder                        | <u>N</u> ew  |
| Builders           |                                         | Import       |
| Java Build Path    |                                         | _impore      |
| ▷ Java Code Style  |                                         | <u>E</u> dit |
| Java Compiler      |                                         | Remove       |
| ▷ Java Editor      |                                         |              |
| Javadoc Location   |                                         | [[n          |
| Project References |                                         |              |
| Run/Debug Settings |                                         | <u>D</u> own |
| Task Repository    |                                         |              |
| Task Tags          |                                         |              |
| Validation         |                                         |              |
|                    |                                         |              |
|                    |                                         |              |
|                    |                                         |              |
|                    |                                         |              |
| 0                  | ОК                                      | Cancel       |

• Select Ant Builder, then click OK

| onfiguration type   | X                                            |
|---------------------|----------------------------------------------|
| ool type to create: |                                              |
|                     |                                              |
|                     |                                              |
|                     |                                              |
|                     |                                              |
|                     |                                              |
| OK Can              | cel                                          |
|                     | onfiguration type nol type to create: OK Can |

- 1. In the **Main** sheet complete the following fields:
  - a) Name: Ant
  - b) *Buildfile*: Click on Browse File System... button then select: On Linux: /home/user/workspace/OpenGTS/build.xml On Windows: D:/Projects/Eclipse/OpenGTS/build.xml
  - c) Base Directory: Click on Browse File System... button then select On Linux: home/user/workspace/OpenGTS/ On Windows: <u>D:/Projects/Eclipse/OpenGTS/</u>
  - d) Click on Apply

| Edit launch configuration properties         Create a configuration that will run an Ant build file during a build.         Name:       Ant_Builder         Main        Refresh & Targets        Classpath          Buildfile:       /home/user/workspace/OpenGTS/build.xml       Browse Workspace Browse File System Varjables         Base Directory:       /home/user/workspace/OpenGTS       Browse Workspace Browse File System Varjables         Arguments:       Variables       Variables         Note:       Enclose an argument containing spaces using double-quotes (*).       Variables         Set an Input handler       Apply       Reyert                                                                                                    | Edit Configuration                                                                                          |  |  |  |  |
|----------------------------------------------------------------------------------------------------|----------------------------------------------------------------------------------------------------|--|--|--|--|
| Create a configuration that will run an Ant build file during a build.                                                                                                    | Edit launch configuration properties                                                                        |  |  |  |  |
| Name:       AntBuilder         Image:       Main Refresh & Targets Classpath Properties In JRE Environment Build Options         Buildfile:       Image: AntBuild Options         /home/user/workspace/OpenGTS/build.xml       Browse Workspace         Base Directgry:       Image: AntBrowse Workspace         /home/user/workspace/OpenGTS       Browse Workspace         Browse Workspace       Browse File System         Variables       Variables         Arguments:       Image: Argument containing spaces using double-quotes (*).         Set an Input handler       Apply                                                                                                    | Create a configuration that will run an Ant build file during a build.                                      |  |  |  |  |
| Name:       Ant_Builder         Image:       Main       Image:       Image:                                                                                                    |                                                                                                    |  |  |  |  |
| Main                                                                                                    | Name: Ant_Builder                                                                                           |  |  |  |  |
| Buildfije:<br>/home/user/workspace/OpenGTS/build.xml<br>Browse Workspace Browse File System Variables<br>Base Directory:<br>/home/user/workspace/OpenGTS<br>Browse Workspace Browse File System Variables<br>Arguments:<br>Variables<br>Note: Enclose an argument containing spaces using double-quotes (").<br>Variables<br>Variables                                                                                                    | Main      A Refrech      Targets      Classnath      Properties      IRE      Environment      Ruid Options |  |  |  |  |
| /home/user/workspace/OpenGTS/build.xml         Browse Workspace         Base Directory:         /home/user/workspace/OpenGTS         Browse Workspace         Browse File System         Variables         Arguments:         Variables         Variables         Note: Enclose an argument containing spaces using double-quotes (").         ✓ Set an Input handler         Apply                                                                                                    | Buildfile:                                                                                                  |  |  |  |  |
| Browse Workspace       Browse File System       Varjables         Base Directory:       //home/user/workspace/OpenGTS       Browse Workspace       Browse File System       Variables         Arguments:                                                                                                    | /home/user/workspace/OpenGTS/build.xml                                                                      |  |  |  |  |
| Browse Workspace Browse Hie System Variables<br>Base Directory:<br>/home/user/workspace/OpenGTS<br>Browse Workspace Browse File System Variables<br>Arguments:<br>Variables<br>Variables<br>Variables<br>Variables<br>Variables<br>Variables<br>Variables<br>Variables                                                                                                    | Durung Wedenson Druwe Ele Custern Mericker                                                                  |  |  |  |  |
| Base Directory:       /home/user/workspace/OpenGTS         Browse Workspace       Browse File System         Arguments:       Image: Comparison of the system of the system of the                        | Browse workspace Browse Hie System Varjables                                                                |  |  |  |  |
| /home/user/workspace/OpenGTS         Browse Workspace       Browse File System         Arguments:         Variables         Variables                                                                                                    | Base Directory:                                                                                             |  |  |  |  |
| Browse Workspace       Browse File System       Variables         Arguments:       Image: Comparison of the system of the system of | /home/user/workspace/OpenGTS                                                                                |  |  |  |  |
| Arguments:<br>Variables<br>Note: Enclose an argument containing spaces using double-quotes (").<br>✓ Set an Input <u>h</u> andler<br>Apply Revert                                                                                                    | Browse Wor <u>k</u> space Browse File Syste <u>m</u> Varia <u>b</u> les                                     |  |  |  |  |
| Variables         Variables         Variables         ✓ Set an Input handler         Apply         Revert                                                                                                    | Arguments:                                                                                                  |  |  |  |  |
| Variables         Note: Enclose an argument containing spaces using double-quotes (").         ✓ Set an Input handler         Apply       Revert                                                                                                    |                                                                                                    |  |  |  |  |
| Note: Enclose an argument containing spaces using double-quotes (").         Image: Set an Input handler         Apply       Revert                                                                                                    | Variables                                                                                                   |  |  |  |  |
| Image: Enclose an argument containing spaces asing double quotes ( ).         Image: Set an Input <u>h</u> andler         Apply         Revert                                                                                                    | Note: Enclose an argument containing spaces using double-guotes (")                                         |  |  |  |  |
| ✓ Set an Input handler         Apply       Revert                                                                                                    | Note: Enclose an argument containing spaces using double quotes ( ).                                        |  |  |  |  |
| Apply Revert                                                                                                    | ☑ Set an Input <u>h</u> andler                                                                              |  |  |  |  |
| Appi <u>y</u> Re <u>v</u> ert                                                                                                    |                                                                                                    |  |  |  |  |
|                                                                                                    | Appi <u>y</u> Re <u>v</u> ert                                                                               |  |  |  |  |
|                                                                                                    |                                                                                                    |  |  |  |  |
| ⑦     OK     Cancel                                                                                                    | ⑦ OK Cancel                                                                                                 |  |  |  |  |

- 2. In the **Targets** sheet complete the following fields:
  - a) After a "Clean": Click on Set Targets... and select clean and all (WARNING!! Check the rigth order!!).
  - b) *Manual build*: Click on **Set Targets...** and select **all**.
  - c) *Auto Build:* Click on **Set Targets...** and select **all**.
  - d) *During a "Clean"*: Click on **Set Targets...** and select **clean**.
  - e) Click on **Apply** button.

| Edit Configuration                                                                | ×                    |
|-----------------------------------------------------------------------------------|----------------------|
| Edit launch configuration properties                                              | 0                    |
| Create a configuration that will run an Ant build file during a build.            |                      |
|                                                                                   |                      |
| Name: Ant Builder                                                                 |                      |
|                                                                                   |                      |
| 📔 Main 🔗 Refresh 😪 Targets 🛛 🍫 Classpath 🐵 Properties 🛋 JRE 🚾 Environment 🗁 Build | d Options            |
| After a "Clean":                                                                  |                      |
| clean, all                                                                        | Set Targets          |
| Manual Build                                                                      |                      |
| all                                                                               |                      |
|                                                                                   | Set largets          |
| Auto Build:                                                                       |                      |
| ai                                                                                | Set T <u>a</u> rgets |
| During a "Clean":                                                                 |                      |
| clean                                                                             | Sot Targets          |
|                                                                                   | Set largets          |
|                                                                                   |                      |
|                                                                                   |                      |
|                                                                                   |                      |
|                                                                                   |                      |
|                                                                                   |                      |
| Apply                                                                             | Re <u>v</u> ert      |
|                                                                                   |                      |
|                                                                                   |                      |
| © OK                                                                              | Cancel               |

3. In the **JRE** sheet complete the fields according the picture below:

ATTENTION: If you use different JDK version, select the SUN JDK, other doesn't works! (on Fedora you can use openjdk package, see note before).

| E                    |                                        | Edit                     | Configuration   | on                |                | ×             |
|----------------------|----------------------------------------|--------------------------|-----------------|-------------------|----------------|---------------|
| Edit launch co       | Edit launch configuration properties O |                          |                 |                   |                | 0             |
| Create a config      | uration that wi                        | ll run an Ant build file | during a build. |                   |                |               |
|                      |                                        |                          |                 |                   |                |               |
| <u>N</u> ame: Ant_Bu | uilder                                 |                          |                 |                   |                |               |
| 🗐 Main 🐼 Be          | fresh 📣 Targe                          | ts % Classpath 🗇         | Properties 🛋    | IRE 🖉 Environ     | nment) 🚘 Build | Options       |
| Runtime JRE:         | neon va large                          |                          |                 |                   |                |               |
| O Run in the         | same <u>J</u> RE as t                  | he workspace             |                 |                   |                |               |
| ⊙ Se <u>p</u> arate  | JRE:                                   | jdk1.5.0_17              |                 |                   | V              | nstalled JREs |
| O Execution          | Environment:                           |                          |                 |                   |                | Environments  |
|                      | · · ·                                  |                          |                 |                   |                |               |
| argument             | 5.                                     |                          |                 |                   |                |               |
| Working direc        | tory:                                  |                          |                 |                   |                | Variables D   |
| • Defa <u>u</u> lt:  | /home/user/                            | workspace/OpenGTS        |                 |                   |                |               |
| O Ot <u>h</u> er:    |                                        |                          |                 |                   |                |               |
|                      |                                        |                          |                 | Worksnace         | File System    | Variables     |
|                      |                                        |                          |                 | m <u>o</u> nspace |                |               |
| Java executa         | ble:                                   |                          |                 |                   |                |               |
|                      |                                        |                          |                 |                   |                |               |
|                      |                                        |                          |                 |                   | Appl <u>y</u>  | Revert        |
|                      |                                        |                          |                 |                   |                |               |
| 0                    |                                        |                          |                 |                   | ОК             | Cancel        |
|                      |                                        |                          |                 |                   |                |               |

#### 4. In the **Environment** sheet:

- a) Click on **New...** button and insert the variables:
  - CATALINA\_HOME
  - JAVA\_HOME
  - GTS\_HOME
  - ANT\_HOME (optional)

TIPS: You don't need to create ANT\_HOME, because is added by Eclipse after first build

#### b) Select Append environment to native environment

c) Click on **OK** 

| Edit Configuration                                                                    |                                                 |                 |  |  |
|---------------------------------------------------------------------------------------|-------------------------------------------------|-----------------|--|--|
| Edit launch configuration properties 💫 🔼                                              |                                                 |                 |  |  |
| Create a configuration that will run an Ant build file during a build.                |                                                 |                 |  |  |
|                                                                                       |                                                 |                 |  |  |
| Name: Ant_Builder                                                                     |                                                 |                 |  |  |
|                                                                                       |                                                 |                 |  |  |
| Main 🗞 Refresh 🖑 Targets 🦑 Classpath 🐵 Properties 🎫 JRE 🖾 Environment 🕞 Build Options |                                                 |                 |  |  |
| This setting can be configured on the JRE tab.                                        | j in a separate jite.                           |                 |  |  |
| Environment variables to <u>s</u> et:                                                 |                                                 |                 |  |  |
| Variable                                                                              | Value                                           | N <u>e</u> w    |  |  |
| ANT_HOME                                                                              | /home/bucolo/eclipse/plugins/org.apache.ant_1.7 | Select          |  |  |
| CATALINA_HOME                                                                         | /opt/tomcat5                                    | bejeeem         |  |  |
| ● GTS_HOME                                                                            | /home/user/workspace/OpenGTS                    | E <u>d</u> it   |  |  |
| JAVA_HOME                                                                             | /usr/java/jdk1.5.0_17                           | Rem <u>o</u> ve |  |  |
|                                                                                       |                                                 |                 |  |  |
| <u>Append</u> environment to native environment                                       | nt                                              |                 |  |  |
| <ul> <li>Replace native environment with specifier</li> </ul>                         | d environment                                   |                 |  |  |
|                                                                                       |                                                 |                 |  |  |
|                                                                                       |                                                 |                 |  |  |
|                                                                                       |                                                 |                 |  |  |
|                                                                                       | Apply                                           | Re <u>v</u> ert |  |  |
|                                                                                       |                                                 |                 |  |  |
| 0                                                                                     | OK                                              | Cancel          |  |  |
| Ū.                                                                                    | OK                                              |                 |  |  |

#### **On Windows:**

| iaunch comiguration properties                                                                                                    | S                                                                                                    | ()                                               |
|----------------------------------------------------------------------------------------------------|----------------------------------------------------------------------------------------------------|--------------------------------------------------|
| ate a configuration that will run an Ant b                                                                                                    | ouild file during a build.                                                                                                    | -1                                               |
| ANIt                                                                                                    |                                                                                                    |                                                  |
|                                                                                                    |                                                                                                    |                                                  |
| ] Main [ 🚱 Refresh [ 🥀 Targets [ 🍫 Cla                                                                                                    | asspath (🖘 Properties ( 🛋 JRE ( 🚾 Environment 🔪 🗁 Build Options )                                                                                                    |                                                  |
|                                                                                                    |                                                                                                    |                                                  |
| n environment can only be used when ru                                                                                                    | inning in a separate JRE.                                                                                                    |                                                  |
| n environment can only be used when ru<br>nis setting can be configured on the JRE                                                                                                    | unning in a separate JRE.<br>tab.                                                                                                    |                                                  |
| n environment can only be used when ru<br>is setting can be configured on the JRE t<br>nvironment variables to <u>s</u> et:                                                                                                    | unning in a separate JRE.<br>tab.                                                                                                    |                                                  |
| n environment can only be used when ru<br>nis setting can be configured on the JRE t<br>nvironment variables to <u>s</u> et:<br>Variable                                                                                                    | unning in a separate JRE.<br>tab.<br>Value                                                                                                    | N <u>e</u> w                                     |
| n environment can only be used when ru<br>is setting can be configured on the JRE to<br>nvironment variables to <u>s</u> et:<br>Variable<br>ANT_HOME                                                                                                    | value<br>C:\Program Files (x86)\apache-ant-1.7.0                                                                                                    | New                                              |
| <ul> <li>environment can only be used when ruis setting can be configured on the JRE for the JRE for the JRE f</li></ul> | Value<br>C:\Program Files (x86)\apache-ant-1.7.0<br>C:\Program Files (x86)\Apache Tomcat 6.0                                                                                 | N <u>e</u> w<br>Se <u>l</u> ect                  |
| <ul> <li>environment can only be used when ruis setting can be configured on the JRE for a set:</li> <li>Variable</li> <li>ANT_HOME</li> <li>CATALINA_HOME</li> <li>GTS_HOME</li> </ul>                                                                                                    | value<br>C:\Program Files (x86)\apache-ant-1.7.0<br>C:\Program Files (x86)\Apache Tomcat 6.0<br>D:\Rozne\Projekty\Eclipse\OpenGTS_2.1.8                                      | N <u>e</u> w<br>Se <u>l</u> ect<br>E <u>d</u> it |
| <ul> <li>environment can only be used when ruis setting can be configured on the JRE for the JRE for the JRE f</li></ul> | value<br>C:\Program Files (x86)\apache-ant-1.7.0<br>C:\Program Files (x86)\Apache Tomcat 6.0<br>D:\Rozne\Projekty\Eclipse\OpenGTS_2.1.8<br>C:\Program Files\Java\jdk1.6.0_17 | N <u>e</u> w<br>Select<br>E <u>d</u> it          |

#### • Unselsect Java Builder then click OK

| e                  | Properties for OpenGTS                  | ×            |
|--------------------|-----------------------------------------|--------------|
| type filter text   | Builders                                | ⇔v ⇔v ▼      |
| Resource           | Configure the builders for the project: |              |
| BeanInfo Path      | 🗆 🗟 Java Builder                        | <u>N</u> ew  |
| Builders           | 🖬 嶽 Ant_Builder                         |              |
| Java Build Path    |                                         |              |
| ▷ Java Code Style  |                                         | <u>E</u> dit |
| Java Compiler      |                                         | Remove       |
| ▷ Java Editor      |                                         |              |
| Javadoc Location   |                                         |              |
| Project References |                                         |              |
| Run/Debug Settings |                                         | <u>D</u> own |
| Task Repository    |                                         |              |
| Task Tags          |                                         |              |
| Validation         |                                         |              |
| k                  |                                         |              |
|                    |                                         |              |
|                    |                                         |              |
|                    |                                         |              |
| 0                  | ОК                                      | Cancel       |

# **Compile OpenGTS**

• Click on **Project -> Build Project** 

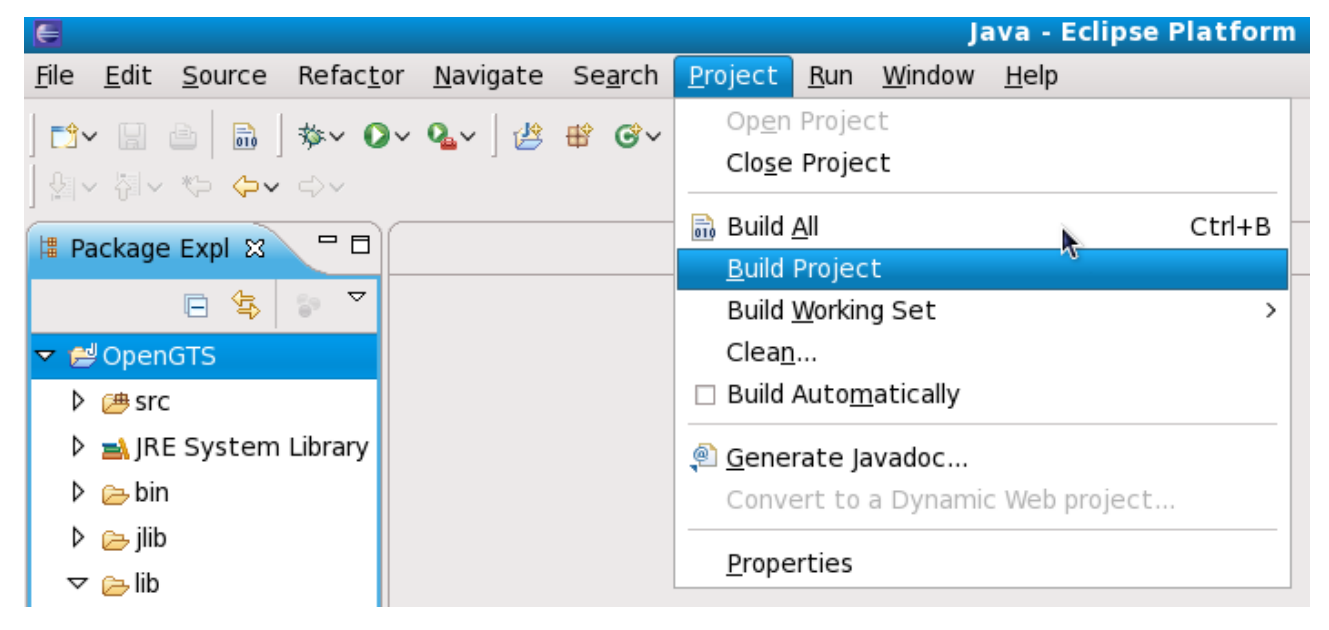

• In the Console pane, you must read after some printed rows: BUILD SUCCESFUL

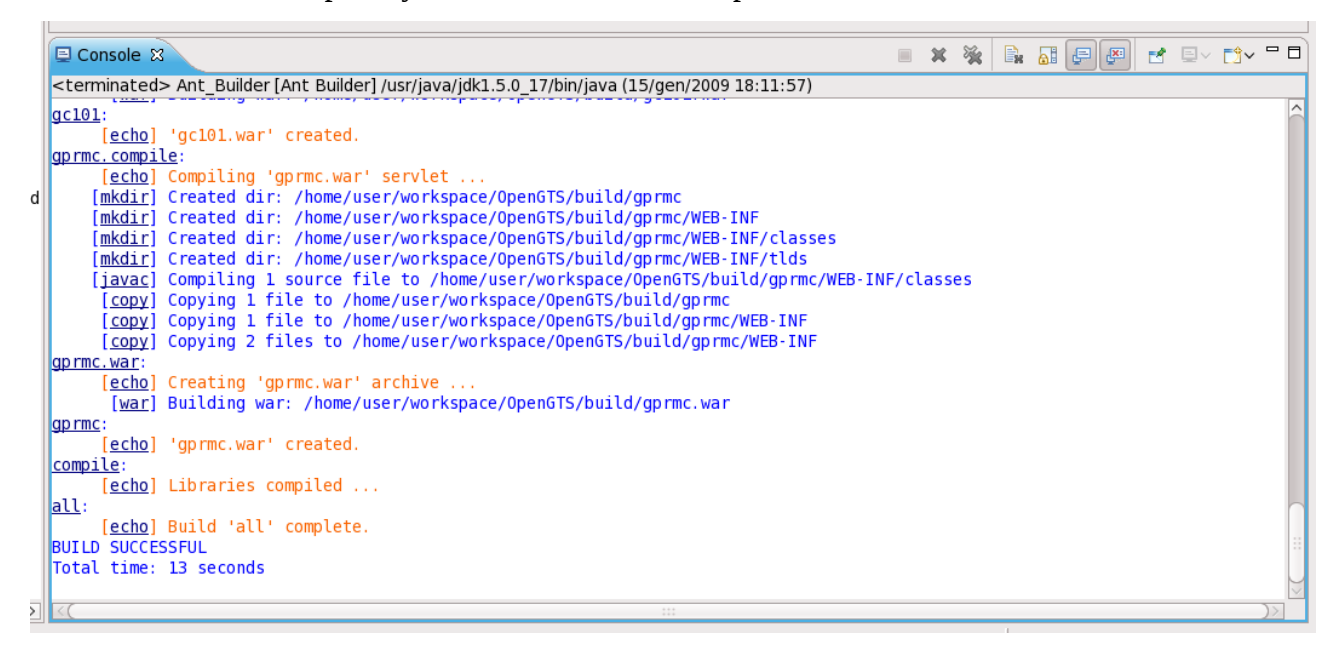

On Windows:

```
<terminated> ANt [Ant Builder] C:\Program Files\Java\jre6\bin\javaw.exe (2009-11-27 21:20:33)
gprmc:
     [echo] 'gprmc.war' created.
gpsmapper.compile:
     [echo] Compiling 'gpsmapper.war' servlet ...
    [mkdir] Created dir: D:\Rozne\Projekty\Eclipse\OpenGTS 2.1.8\build\gpsmapper
    [mkdir] Created dir: D:\Rozne\Projekty\Eclipse\OpenGTS 2.1.8\build\gpsmapper\WEB
    [mkdir] Created dir: D:\Rozne\Projekty\Eclipse\OpenGTS 2.1.8\build\gpsmapper\WEB
    [mkdir] Created dir: D:\Rozne\Projekty\Eclipse\OpenGTS_2.1.8\build\gpsmapper\WEB
    [javac] Compiling 1 source file to D:\Rozne\Projekty\Eclipse\OpenGTS 2.1.8\build
     [copy] Copying 1 file to D:\Rozne\Projekty\Eclipse\OpenGTS 2.1.8\build\gpsmappe
     [copy] Copying 5 files to D:\Rozne\Projekty\Eclipse\OpenGTS 2.1.8\build\gpsmapp
     [copy] Copying 2 files to D:\Rozne\Projekty\Eclipse\OpenGTS_2.1.8\build\gpsmapp
gpsmapper.war:
     [echo] Creating 'gpsmapper.war' archive ...
      [war] Building war: D:\Rozne\Projekty\Eclipse\OpenGTS 2.1.8\build\gpsmapper.wa
gpsmapper:
     [echo] 'gpsmapper.war' created.
compile.servlets:
     [echo] Servlet/War file compiled ...
compile:
     [echo] Libraries compiled ...
all:
     [echo] Build 'all' complete.
BUILD SUCCESSFUL
Total time: 2 minutes 52 seconds
```

#### NOTE:

Remember that Eclipse don't want to build again if you didn't make any changes to source code.

#### Run template server inside Eclipse

• Add into your *build.xml* or *build\_custom.xml* a new target like this:

- Open Run -> External Tools -> External Tools Configurations
- Select Ant Build then click on New launch configuration button

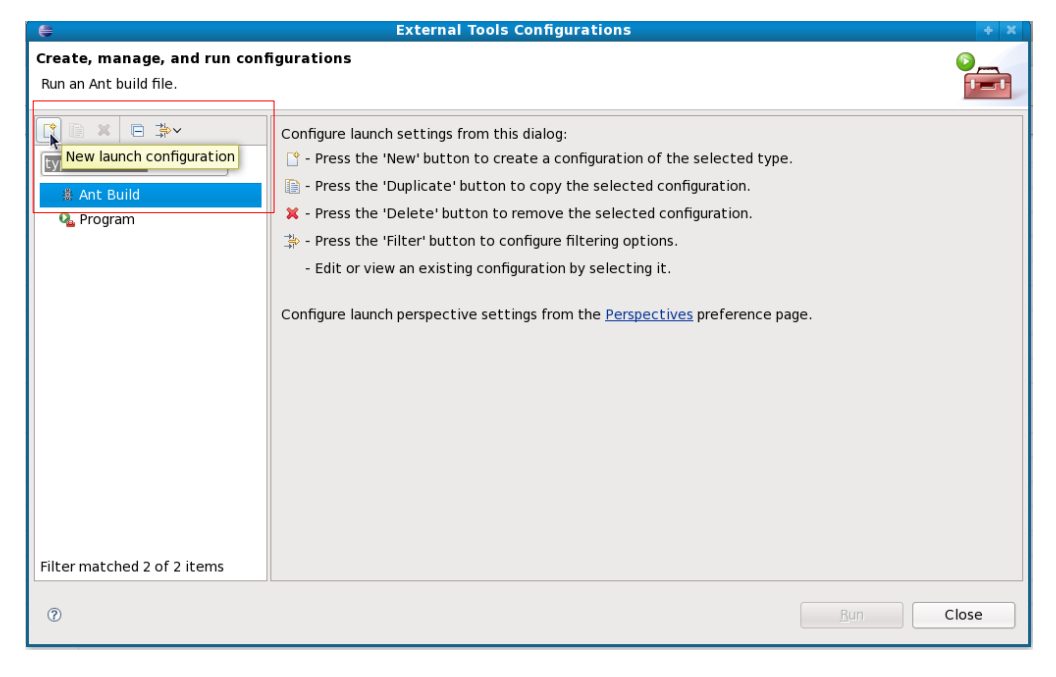

- Add a new "Ant Build Configuration" and set
  - Name: "template.xml"
  - o Buildfile: "/home/user/OpenGTS/build.xml"
  - Base Directory: "/home/user/OpenGTS"

| me: template.xml                                                                          |
|-------------------------------------------------------------------------------------------|
| 🛛 Main 🛛 🧬 Refresh 📄 Build 🎇 Targets 😽 Classpath 🖘 Properties 🛋 JRE 🌌 Environment 🔲 Commo |
| Buildfile:                                                                                |
| /home/User/OpenGTS/build.xml                                                              |
| Browse Workspace Browse File System Variables                                             |
| Base Directory:                                                                           |
| /home/User/OpenGTS/                                                                       |
| Browse Workspace Browse File System Variables                                             |
| Argumontei                                                                                |

• Select under Tab "*Targets*" template.run Ant-Target

| Create, manage, and run configu                                                   | rations                                                                                                    |                                                                                                    |
|-----------------------------------------------------------------------------------|----------------------------------------------------------------------------------------------------|----------------------------------------------------------------------------------------------------|
| Run an Ant build file.                                                            |                                                                                                    |                                                                                                    |
| Ype filter text<br>(ype filter text<br>▼ 兼 Ant Build<br>★ template.xml<br>Program | Name:       template.xml         Main       Refresh         Main       Refresh         Main       Seffects         Name       Bysmapper         Image:       Image:         Image:       Image: | Target Classpath Properties JRE Forwironment Common  Description Compile/Create 'gpsmapper.war' Compile 'gpsmapper.war' source Create 'gpsmapper.war' to Tomcat Create 'Device Communication Server' template Create 'Device Communication Server' template Create (OLD) 'Device Communication Server' template Create 'Device Communication Server' template Create Miscellaneous tools Print System Properties  ted for execution  Apply Revert |
| Filter matched 3 of 3 items                                                       |                                                                                                    |                                                                                                    |
| ?                                                                                 |                                                                                                    | Close Run                                                                                                    |

• Set on Tab **"Environment**" the GTS\_HOME variable like **"Base Directory**"

| 🖹 Main 🔗 Refresh 🔝 Build                                        | A Targets <sup>(⊕</sup> <sub>0</sub> Classpath <sup>(□)</sup> Properties <sup>(■)</sup> JRE <sup>[™]</sup> Environment <sup>(□)</sup> Control | ommor  |
|-----------------------------------------------------------------|----------------------------------------------------------------------------------------------------|--------|
| An environment can only be us<br>This setting can be configured | on the JRE tab.                                                                                                    |        |
| Environment variables to set:                                   |                                                                                                    |        |
| Variable                                                        | Value New.                                                                                                    |        |
| CTS_HOME                                                        | /home/User/OpenGTS/                                                                                                    |        |
|                                                                 | Select.                                                                                                    |        |
|                                                                 | Edit                                                                                                    | $\Box$ |
|                                                                 | Remov                                                                                                    | /e )   |
| • Append environment to r                                       | ative environment                                                                                                    |        |
| Replace native environme                                        | nt with specified environment                                                                                                    |        |

- "Apply" and "Close"
- Now you can Run your template server in eclipse starting from External Tools

| 📬 • 🔙 🚔 🗍 🕸 • 🔕 • 🍕 • ] 🐯 • 🚱 😂                                                                                                    | � • ]                                                                                                    | 😭 🀉 Java 🧏 Java EE |
|----------------------------------------------------------------------------------------------------|----------------------------------------------------------------------------------------------------|--------------------|
| 🔓 Project Explorer 🕄 🕴 🕈 🖛 🗖                                                                                                    | build_custom.xml                                                                                                    | - 0                |
| rroect Daplore 23     roect Daplore 23     roect Daplore 24     roect Daplore 24     ro | <pre>2 @</pre>                                                                                                    |                    |
| Prote     Port     Port  | <pre></pre>                                                                                                    |                    |
| build properties     build Ami     CHANELOC.txt     common.conf     config.conf     custor.conf     deservers.dtd     deservers.dtd                                                                                                    | 🖹 Markers 🗇 Properties 💭 Console 😰 🔥 Servers 🎬 Data Source Explorer 🚡 Snippets 🔗 Search 🥙 Progress No consoles to display at this time. | r 9 - 13 - 7 1     |

• Console window show the output

| 💽 Markers 🔲 Properties 🚍 Console 🕱 🛛 👯 Servers 🎉 Data Source Explorer 🖺 Snippets 🔗 Search 🦉 Progre               | ss 🗖 🗖                                |
|----------------------------------------------------------------------------------------------------|---------------------------------------|
| template.xml [Ant Build] /System/Library/Frameworks/JavaVM.framework/Versions/1.6.0/Home/bin/java (04.12.2009 01 | <sup>:5</sup> 🔳 💥 🙀 🛃 💭 🛃 🖬 🕇         |
| template.run:                                                                                                    | i i i i i i i i i i i i i i i i i i i |
| [ <u>echo</u> ] template run                                                                                     |                                       |
| [java] [INF0_112/04 01:57:22 StartupInit.preInitialization:98] [Memory(K) max=83392, tota                        | al-81280, free-78954]                 |
| [java] [INF0_112/04 01:57:221BasicPrivateLabelLoader.printInfo:329] PrivateLabelLoader c                         | lass: org.opengts.war.tools.Privatel  |
| [java] [INF0_112/04 01:57:231Main.main:177]                                                                      |                                       |
| [java] [INF0_112/04 01:57:231Main.main:178] Template Example Device Parsing Module Server                        | <pre>version 0.2.3</pre>              |
| [java] [INF0_112/04 01:57:231Main.main:179] DeviceCode : template                                                |                                       |
| [java] [INF0_112/04 01:57:231Main.main:180] ParseFormat : 3                                                      |                                       |
| [java] [INF0_ 12/04 01:57:23 Main.main:181] MinimumSpeed: 4.0                                                    |                                       |
| [java] [INF0_112/04 01:57:23]Main.main:182] EstimateOdom: true                                                   |                                       |
| [java] [INF0_112/04 01:57:23]Main.main:183] Copyright 2007-2009, GeoTelematic Solutions,                         | Inc.                                  |
| [java] [INF0_112/04 01:57:23]Main.main:184]                                                                      |                                       |
| [java] [INF0_112/04 01:57:31 TrackServerstartTCP:243] Starting TCP listener thread on p                          | oort 31200 [timeout=15000ms] 🖳        |
| [java] [INF0_112/04 01:57:31 TrackServerstartUDP:279] Starting UDP listener thread on p                          | oort 31200 [timeout=60000ms] 🔺        |
|                                                                                                    | Y                                     |
|                                                                                                    |                                       |
| 1                                                                                                    |                                       |

#### Debug remote tomcat application using Eclipse

Eclipse can connect to Tomcat and give you the ability to debug your WAR applications. This document describe some basic setup to start tomcat in debug mode and use Eclipse, for more information see tomcat and Eclipse documentation.

Start tomcat in debug mode:

Default starting script is catalina.sh (or catalina.bat) under Tomcat bin directory. Use the parameter **jpda** to start tomcat, this run in debug mode and use the port 8000 (default configuration) to give to external debug program all information needed.

or in Windows OS:

> catalina.bat jpda start

TIPS: to show all starting options run: catalina.sh -h (or without parameters) You obatin something like this:

```
Found JAVA_HOME: /usr/lib/java
Please complete your /etc/tomcat5/tomcat5.conf so we won't have to look for it next time
Using CATALINA_BASE:
                      /usr
Using CATALINA_HOME:
                       /usr
Using CATALINA TMPDIR: /usr/temp
Using JRE_HOME:
Usage: dtomcat5 ( commands ... )
commands:
  debug
                    Start Catalina in a debugger
  debug -security
                   Debug Catalina with a security manager
  jpda start
                    Start Catalina under JPDA debugger
                    Start Catalina in the current window
  run
  run -security
                    Start in the current window with security manager
  start
                    Start Catalina in a separate window
  start -security
                    Start in a separate window with security manager
  stop
                    Stop Catalina
  stop -force
                    Stop Catalina (followed by kill -KILL)
                    What version of tomcat are you running?
  version
```

• Create debug profile in Eclipse

Select the OpenGTS project in the *Navigation pane* Open the *Java* perspective

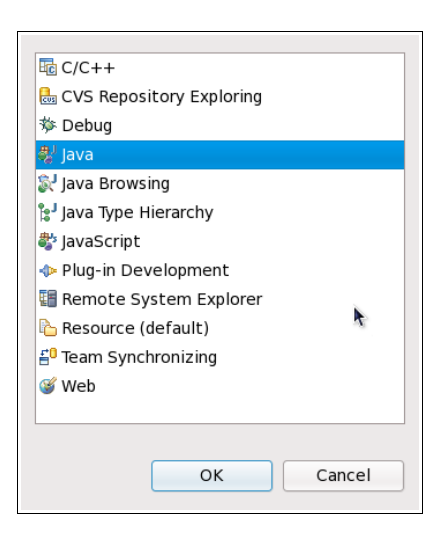

Make sure that Java icon is showed in the upper right corner

#### Select from menu bar **Run->Debug Configurations**

| Se <u>a</u> rch <u>P</u> roject                                                                                                    | <u>R</u> un <u>W</u> indow <u>H</u> elp |          |                    |
|----------------------------------------------------------------------------------------------------|-----------------------------------------|----------|--------------------|
| # @v @ &v                                                                                                    | 🗞 <u>R</u> un                           | Ctrl+F11 | ■<br>■<br>」<br>ava |
|                                                                                                    | 🎭 <u>D</u> ebug                         | F11      |                    |
| P I in privation 100 privation 100 privat | Run His <u>t</u> ory                    | >        | =                  |
| 2                                                                                                    | Run A <u>s</u>                          | >        |                    |
| 3                                                                                                    | Ru <u>n</u> Configurations              |          |                    |
| 5                                                                                                    | Debug <u>H</u> istory                   | >        |                    |
| 7                                                                                                    | Debug As                                | >        |                    |
| opidic 1 6 1                                                                                                    | De <u>b</u> ug Configurations           |          |                    |
| enjuk-1.(                                                                                                    |                                         | N        | Inc>               |

Select *Remote Java Application* than click on the new button to create a *New launch configuration* 

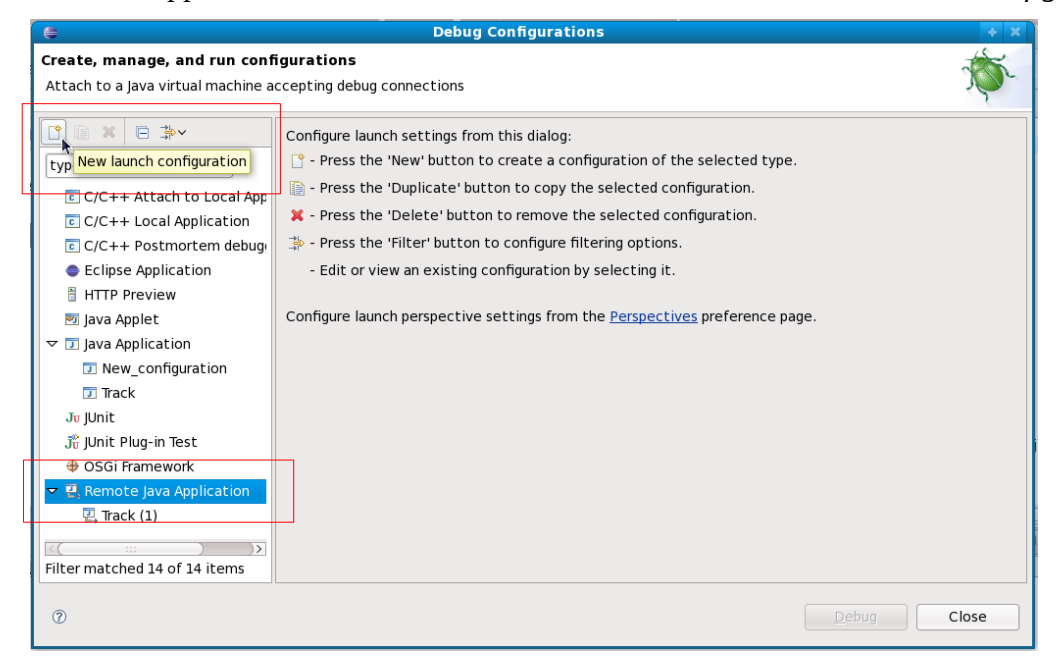

*Name:* assign the *name* for the debug configuration*Project:* select the OpenGTS project*Host:* the host name where tomcat run or *localhostPort:* 8000 is the default *jpda* port

| Create, manage, and run conf<br>Ø Project does not exist                                                                                                    | gurations           |
|----------------------------------------------------------------------------------------------------|---------------------|
| Image: Second system         Image: Second system         Image: Second system | Name: Debug OpenGTS |
| 0                                                                                                    | Debug               |

#### Add a new source path

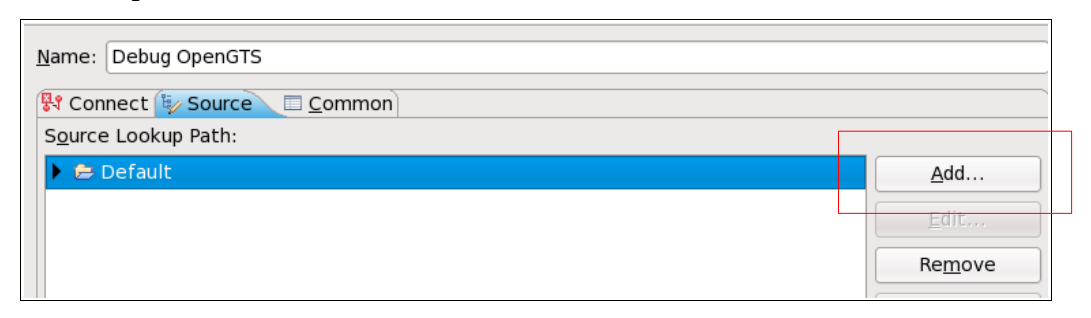

#### Select Workspace folder

| Select the type of source to<br>A folder in the workspace | *18 |        |
|-----------------------------------------------------------|-----|--------|
| 🕆 Absolute File Path                                      |     |        |
| Archive                                                   |     |        |
| 🗇 External Archive                                        |     |        |
| 🗁 File System Directory                                   |     |        |
| Java Classpath Variable                                   |     |        |
| 🛋 Java Library                                            |     |        |
| 🗁 Java Project                                            |     |        |
| 🖉 Path Mapping                                            |     |        |
| 😂 Workspace Folder                                        |     |        |
|                                                           | R   |        |
| 0                                                         | ОК  | Cancel |

And choice the *src* folder of OpenGTS project

| Choose folders to add:     |           |        |
|----------------------------|-----------|--------|
| Isettings                  |           |        |
| Þ 🗁 bin                    |           |        |
| 🕨 🗁 build                  |           |        |
| 👂 🗁 Docs                   |           |        |
| 🕨 🗁 jlib                   |           |        |
| 🕨 🗁 lib                    |           |        |
| 👂 🗁 logs                   |           |        |
| 🕨 🗁 MotoDMTP               |           |        |
| 👂 🗁 private                |           |        |
| 👂 🗁 sampleData             |           |        |
| 🕨 🗁 src                    |           |        |
| 🕨 🗁 war                    |           |        |
| 👂 🗁 RemoteSystemsTempFile  | es        | $\sim$ |
| Search sub <u>f</u> olders |           |        |
|                            |           |        |
|                            |           |        |
| 0                          | OK Cancel |        |

Note: Probabily you must add the war folder too (I have not tested deeply).

Now press F11 on your keyboard or select Run->Debug.

Eclipse ask to you to open the Debug prospective then run you war application on the remote tomcat server and show all debug informations.